# 母子健康手帳交付・赤ちゃん訪問の手続きはWebに変わります

妊娠おめでとうございます!医療機関で妊娠を判定されたら、市の窓口で母子健康手帳の交付を受け ましょう。<u>令和5年2月15日から、母子健康手帳の交付・赤ちゃん訪問の手続きは、専用Webサイト</u> からお願いします。

# ご利用手順① 市民ポータルサイトに登録しましょう

#### ご利用条件

<u>・メールの発信元は、「higashihiroshima@service-now.com」から送信されます。メールが受信できるよう</u> 事前に確認をお願いします。

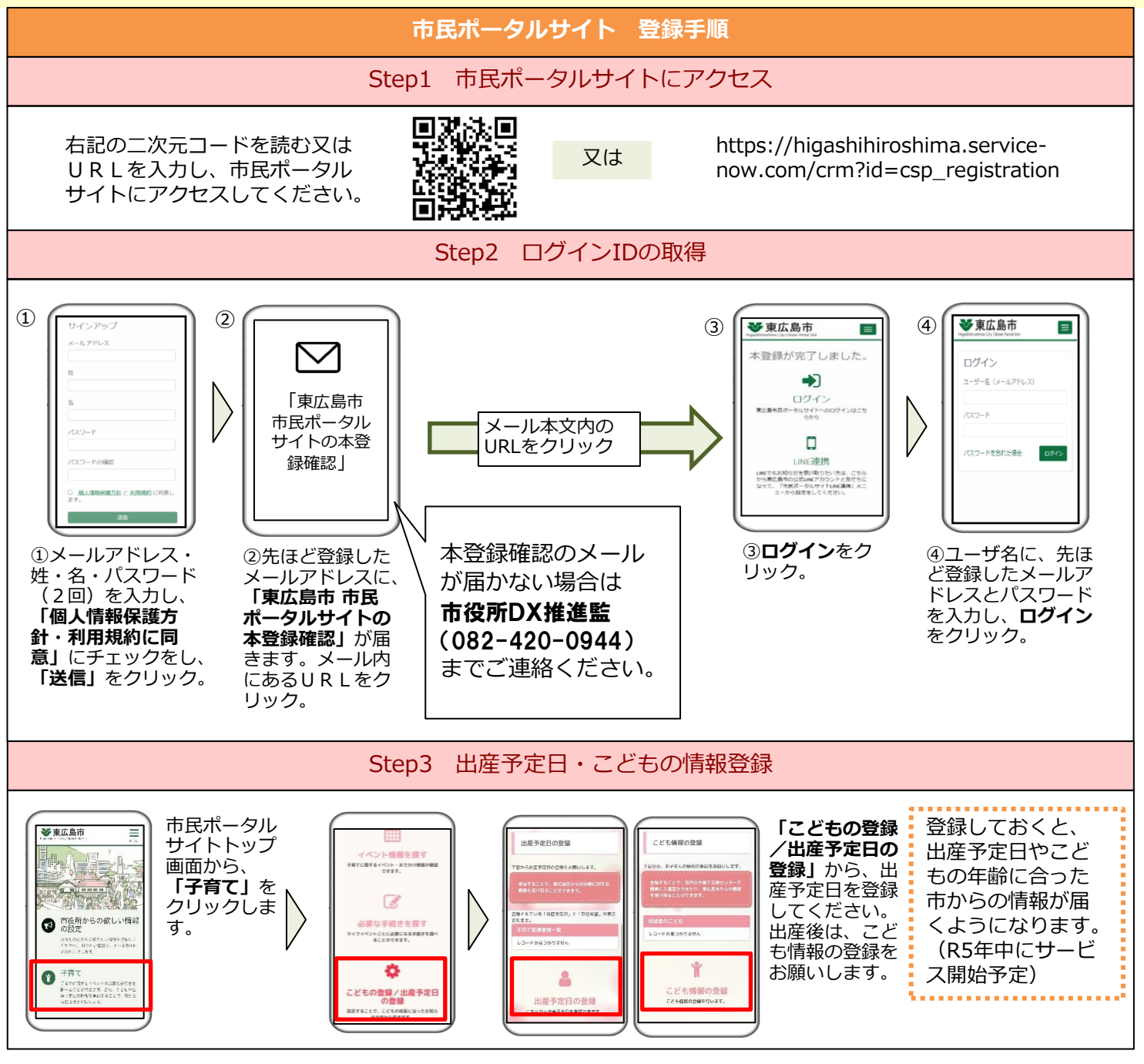

## 市民ポータルサイトでこんなこともできます♪

#### 子育てに必要な情報の取得

イベント情報カレンダーや必要な手 続きを検索できる「手続きナビ」な ど、子育てに役立つ機能をお使いい ただけます。

市民ポータルサイトに登録した出産 予定日や子どもの年齢に合わせ、市 から情報が配信されるサービスも始 まります。(R5年中に開始予定)

## 子育て支援センターの利用

子育て支援センターを利用する時に、各施設に設置してあるQRコードを読み取り、チェックイン。 子育て支援センターの混雑状況も確認できます。

#### 乳幼児集団健診

1歳6か月・3歳の集団健診の事前問診や日程 変更をスマホで手続きできます。 (R5年中に開始予定)

#### 小中学校からの連絡

東広島市の公立小中学校では、健康観 察やおたより等、保護者と学校との連 絡を市民ポータルサイトを通じて行っ ています。

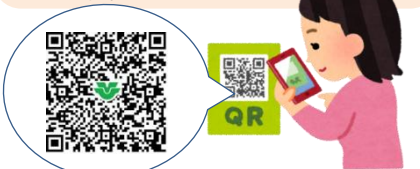

#### 市民ポータルサイト ~LINEと連携する方法~

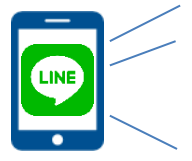

以下の手順を行うことで、次のことが可能になります。 ① 手続きを行う際に必要な「市民ポータルサイトへのログイン」が簡単になります。 ② 市民ポータルサイトからのお知らせがメール以外にもLINEで受け取れます。 ※連携するためには、LINEをご利用いただいていることが必要です。

LINEに東広島市公式アカウントを追加する~市民ポータルサイトと連携する すでに連携の手続きをされている方は、以下の作業は不要です。

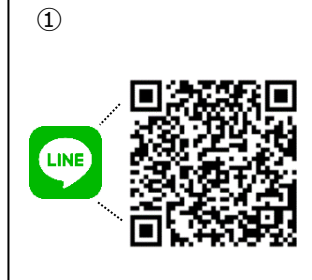

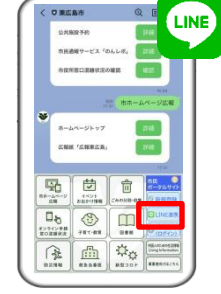

2

①上記の二次元コードを
②東広
読む、またはLINEより、
トのト
「東広島市公式アカウン
り、
ト」をお友達追加する。
リック
※すでにお友達登録をさ
れている方は不要です。

②東広島公式アカウン トのトーク画面下部よ り、「LINE連携」をク リック。

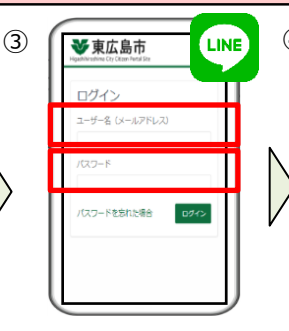

③市民ポータルサイトの ユーザ名とパスワードを 入力し「ログイン」をク リック。 次画面で「このページを LINEで開きますか」と表 示された場合は「開く」 をクリック。

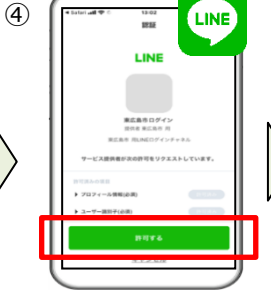

④LINEの認証画面で

ク。

了です。

[許可する] をクリッ

「LINE連携完了画面」

が表示されたら作業完

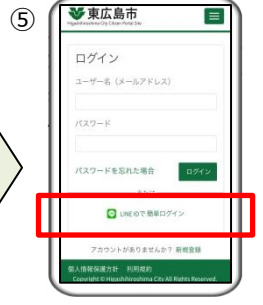

⑤LINE連携後は、市民 ポータルサイトログイン 画面で「LINE IDで簡 単ログイン」をクリック することで、メールアド レスとパスワードを入力 することなく、ログイン できます。

# ご利用手順② 母子問診・予約サービスに登録しましょう

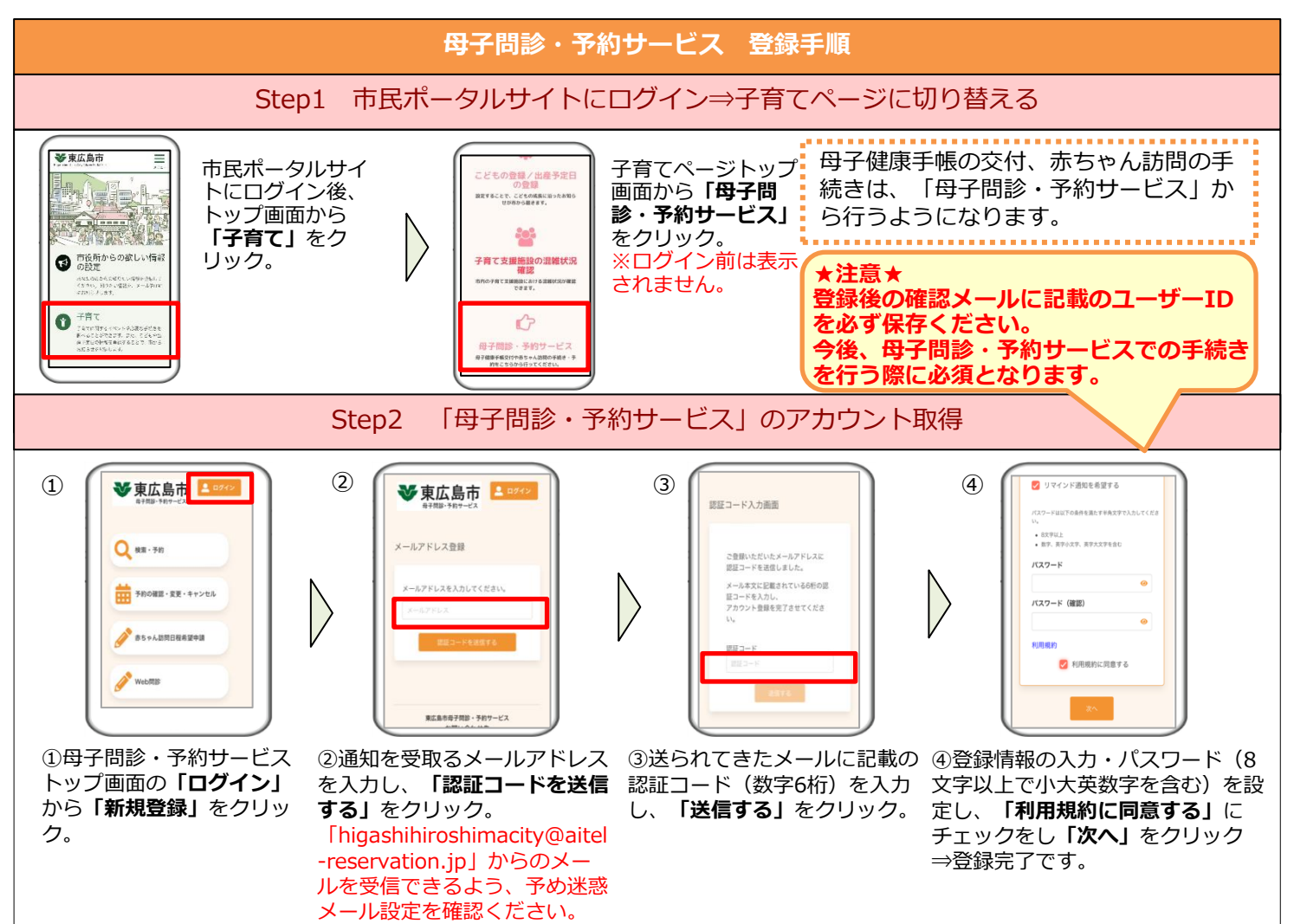

#### 母子健康手帳交付 手続き方法

母子健康手帳の交付を受けるには、次の手順により、妊娠届や交付日時の予約をお願いします。 手続きには、「市民ポータルサイト」と「母子問診・予約サービス」の登録が必要です。 (ご利用手順①②を参照ください)

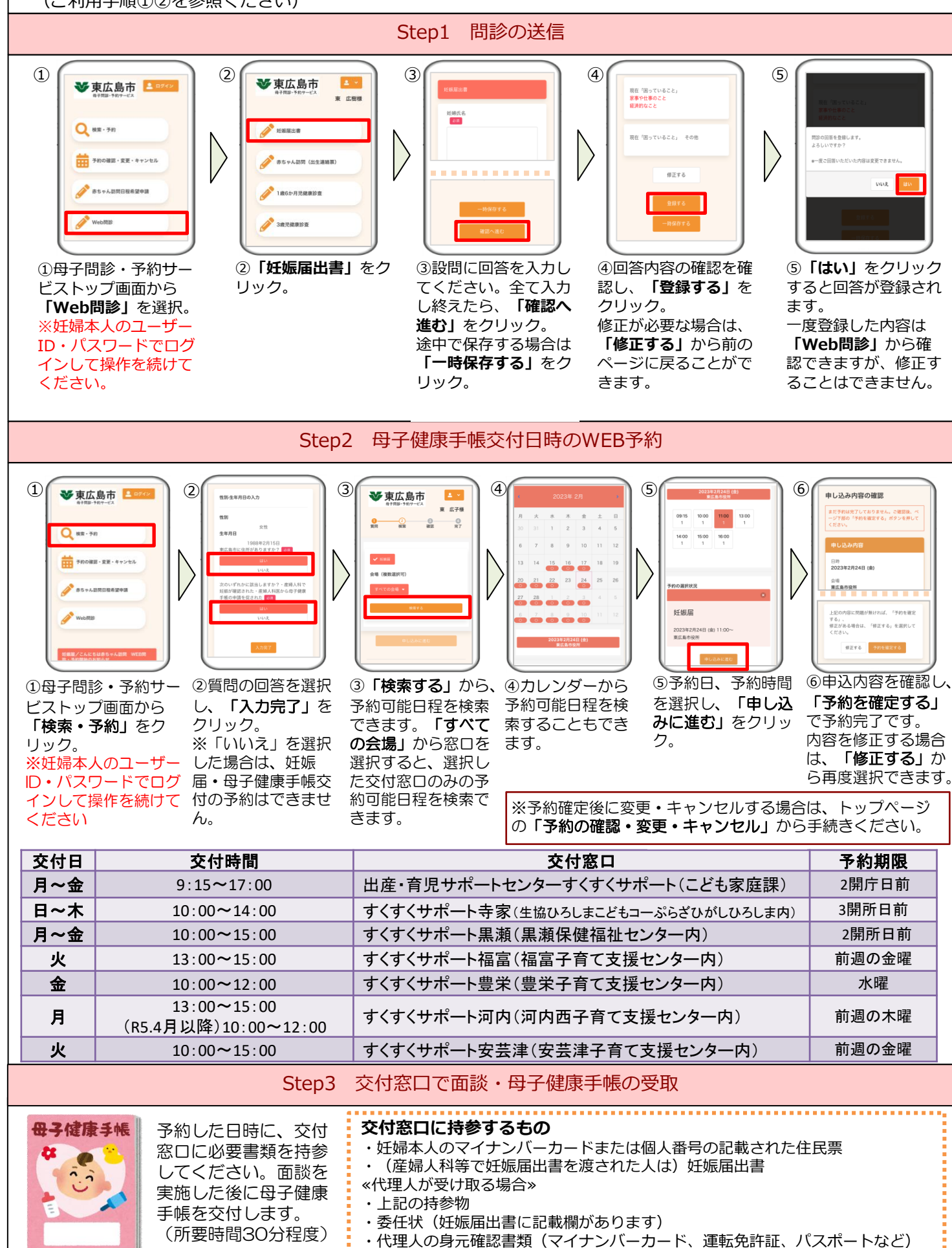

### 赤ちゃん訪問(出生連絡票) 手続き方法

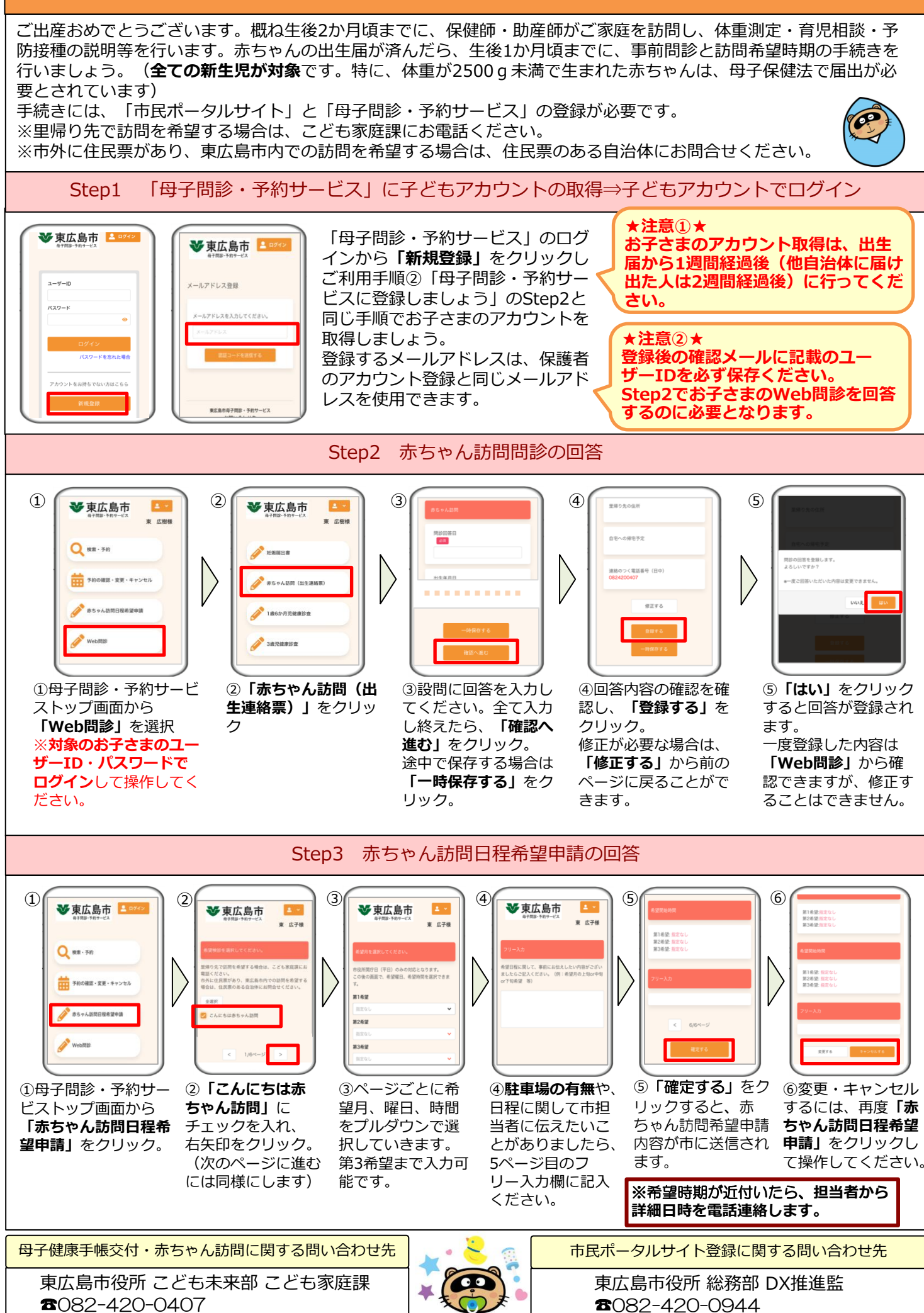